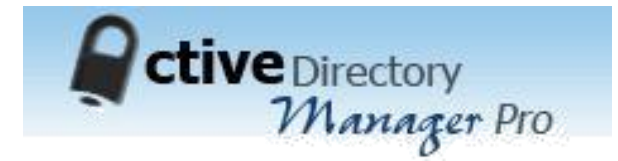

# Active Directory Manager Pro Quick start Guide

Software version 6.0.0.0

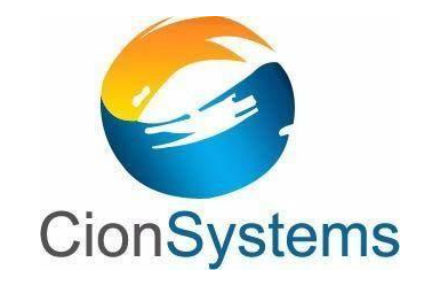

General Information: info@cionsystems.com

Online Support: support@cionsystems.com

#### © CionSystems Inc. ALL RIGHTS RESERVED.

This guide may not be reproduced or transmitted in part or in whole by any means, electronic or mechanical, including photo copying and recording for any purpose other than the purchaser's use under the licensing agreement, without the written permission of CionSystems Inc.

The software application in this guide is provided under a software license (EULA) or nondisclosure agreement. This product may only be used in accordance with the terms of the applicable licensing agreement.

This guide contains proprietary information protected by copyright. For questions regarding the use of this material and product, contact us at:

CionSystems Inc. 6640 185<sup>th</sup> Ave NE Redmond, WA-98052, USA <u>http://www.CionSystems.com</u> Ph: +1.425.605.5325

#### Trademarks

CionSystems, CionSystems Inc., the CionSystems Inc. logo, CionSystems Active Directory Manager Pro are trademarks of CionSystems. Other trademarks and registered trademarks used in this guide are property of their respective owners.

# **Table of Contents**

| 1. Introduction                                                                                            | 4               |
|----------------------------------------------------------------------------------------------------|-----------------|
| 2. Highlights                                                                                              | 5               |
| 3. System Requirements                                                                                     | 5               |
| 4. Installation                                                                                            | 6               |
| 4. 1 Installing from the Web                                                                               | 6               |
| 4.2 Installation Wizard –ADM PRO                                                                           | 6               |
| 4.3 Installation Wizard –Blackberry component                                                              | . 12            |
| 5. Configuring CionSystems Active Directory Manager Pro                                                    | .12             |
| <ul> <li>4.2 Installation Wizard –ADM PRO</li> <li>4.3 Installation Wizard –Blackberry component</li></ul> | 6<br>.12<br>.12 |

# **1. Introduction**

Active Directory Manager Pro - For every organization identity and access management is far more than a security technology. Identity management gives the users and applications access to the right "access" information. It is critical to ensure that the right and appropriate permissions are in place for users and applications. This is a major factor in driving regulatory compliance initiatives. Building and managing identity strategy can be complex because it touches all users, applications, resources of the companies and customers. Majority of enterprises faces challenges in maintaining consistent policies thereby incurring high administrative cost and direct impact on security and compliance requirements.

CionSystems Active Directory Manager Pro provides a simple and cost effective identity management solution to help you manage accounts across Microsoft directory services. With CionSystems Active Directory Manager Pro you can:

- Centrally manage identities (users, passwords, computers, contacts, groups, OU, GPO, Exchange, terminal server, site, schema, ACL and more) across Windows saving time, money and resources.
- Automate the provisioning process across Windows platforms to reduce costly errors.
- Manage enterprise-wide password policies, and reduce costly calls to the help desk.
- Automate Role-Based Access Management.
- Tighten Security and Auditing processes.
- Perform global Search and Replace.

**Reports** - Complying with regulatory requirement can be a very complex, time-consuming and expensive. Generating reports for the compliance may not be a cakewalk. It will require accessing a glut of raw data coming from numerous organizations and making sense out of it. Additionally keeping the Identity Management running smoothly requires administrators to know the state of the Active Directory Systems on a proactive basis. A reactive solution can turn out to be a very expensive ordeal for organization as it can effect applications, users and network productivity. Built-in Active Directory auditing lacks many important features and doesn't have reporting capabilities.

CionSystems Active Directory Manager Pro helps with compliance and day to day status check by accessing and presenting the raw data into meaningful reports that allows administrator, senior management and auditors to gain correct insight into the Windows Active Directory Infrastructure.

# 2. Highlights

## **Benefits**

- Lower cost of operation
- Centralized access, single point of access
- Fast, automate user group provisioning
- Full reporting and auditing
- Enforce policies and prove compliance
- Reliably manage access rights
- Helps with migration efforts
- Easy install and ramp-up
- All functionality included in one file, no need for multiple modules
- Task approvals decrease errors and inconsistencies
- Automates the provisioning and de-provisioning process
- Schedule the tasks of adding and removing objects
- Monitor the execution of tasks
- Ability to accept or operations deny requests
- Approval for entitlement/group membership
- Easy compliance
- Multi directory support

## **Features**

- Browser-based UI, customized by role
- No coding or command line scripting
- Secure provisioning and de-provisioning
- Granular password, ACL management
- 200+ ready-to-use reports, customizable
- Exchange mailbox management
- Centrally manage multiple domains
- Bulk object management
- Customizable templates increase functionality
- Real-time notifications inbox size, password expiry, etc
- Change Approval process
- Temporary User and Group management
- Schedule object addition and removal
- Automated Active Directory cleanup
- Attestation for user and group
- LDAP support
- Permission reports

# **3. System Requirements**

CionSystems Active Directory Manager Pro needs:

- a. 4GB RAM (6GB Recommended).
- b. 50 MB of disk space.
- c. Web Browser IE 8 or higher.
- d. Windows Server 2003, 2008, 2008R2, 2012, 2012R2, 2016
- e. IIS server 5.1 or higher.
- f. Microsoft Exchange administrative tools.
- g. For exchange 2007 & 2010 support, please install Exchange management tool on the system where you install ADMPRO
- h. Microsoft .NET 4.0 Framework.
- i. Access to Exchange Server 2007, 2010 or higher
- j. Access to Windows Active Directory (2000, 2003, 2008, 2012, 2016).
- k. SQL Server 2008 or higher Full or Express Edition.
- I. GPMC

0

# **4.Installation**

**We for Systems Active Directory Manager Pro** can be installed from the web.

## 4. 1 Installing from the Web

After registration of the Active Directory Manager Pro trial version, an email will be sent with the link to download ADManagerPro.msi

To install from the website:

- 1. Open email.
- 2. Click on the Download Free Trial link.
- 3. Save ADManagerPro.msi file to the hard drive.
- 4. When the download is complete, go to start > windows explorer.
- 5. Open the file where ADManagerPro.msi file was saved.
- 6. Double click on ADManagerPro.msi file.
- 7. Setup process will start.
- 8. Go to step 1 in Installation Wizard.

## 4.2 Installation Wizard -ADM PRO

A welcome screen will be opened

| Welcome to the Acti<br>Wizard                                                                                 | iveDirectoryManager Setup                                                                                                    |
|----------------------------------------------------------------------------------------------------|----------------------------------------------------------------------------------------------------|
| The installer will guide you through<br>computer.                                                             | n the steps required to install ActiveDirectoryManager on yo                                                                                                    |
| WARNING: This computer progra<br>Unauthorized duplication or distrib<br>or criminal penalties, and will be pr | im is protected by copyright law and international treaties.<br>Jution of this program, or any portion of it, may result in seve<br>rosecuted to the maximum extent possible under the law. |
|                                                                                                    |                                                                                                    |

## 1. Click Next

| Рге                                                    | requisites                                                                                                    |
|--------------------------------------------------------|----------------------------------------------------------------------------------------------------|
| Plea                                                   | se make sure the following items are satisfied before continuing with                                                                                                    |
| Acti                                                   | veDirectoryManagerPro installation.                                                                                                    |
| Sys                                                    | tem Requirements :                                                                                                    |
|                                                        | Windows 2003 (or higher), INET framework 4.0 (or higher), Exchange Management<br>tools, GPMC and Windows Installer 3.1                                                                                                    |
| -                                                      | SQL Server 2005 (or higher) or SQL Server Express 2005                                                                                                    |
| -                                                      | Compatible Browser: Internet Explorer 9,0 (or higher)                                                                                                    |
| * Yo                                                   | u will be prompted to provide administrative account details, for IIS Account used for<br>onymous access.<br>u will be prompted to provide the credentials to connect SQL Server for creation of<br>atabase or use the existing Database. (SQL Authentication/Windows Authentication).                                                                                                    |
| * Yo<br>Di<br>* Fo                                     | w will be prompted to provide administrative account details, for IIS Account used for<br>nonymous access.<br>w will be prompted to provide the credentials to connect SQL Server for creation of<br>atabase or use the existing Database. (SQL Authentication/ Windows Authentication).<br>or exchange 2007 support, please install Active Directory Manager Pro on<br>our exchange 2007                                                                                                    |
| * Yo<br>Di<br>* Fo<br>yo<br>Info<br>SQI<br>"NT<br>pro  | iu will be prompted to provide administrative account details, for IIS Account used for<br>nonymous access.<br>In will be prompted to provide the credentials to connect SQL Server for creation of<br>atabase or use the existing Database. (SQL Authentication/ Windows Authentication).<br>For exchange 2007 support, please install Active Directory Manager Pro on<br>our exchange 2007<br>Intereded after installation :<br>. Server Security Logins must have the "ASPNET" (for XP)/ "NT AUTHORITY'SYSTEM" and<br>AUTHORITY'NETWORK SERVICE" (for Windows Server) accounts. For these account<br>perties make sure that "sysadmin" Server Role should be checked.                                                                                             |
| * Yo<br>D:<br>* Fo<br>yo<br>Info<br>SQI<br>"NT<br>proj | iu will be prompted to provide administrative account details, for IIS Account used for<br>nonymous access.<br>in will be prompted to provide the credentials to connect SQL Server for creation of<br>atabase or use the existing Database. (SQL Authentication/ Windows Authentication).<br>or exchange 2007 support, please install Active Directory Manager Pro on<br>our exchange 2007<br><b>needed after installation :</b><br>. Server Security Logins must have the "ASPNET" (for XP)/ "NT AUTHORITY\SYSTEM" and<br>AUTHORITY\NETVORK SERVICE" (for Windows Server) accounts. For these account<br>berties make sure that "sysadmin" Server Role should be checked.<br>nains must be added with administrative privileged user accounts in Active Directory. |
| * Yo<br>D:<br>* Fo<br>yo<br>Info<br>SQI<br>"NT<br>pro  | u will be prompted to provide administrative account details, for IIS Account used for<br>nonymous access.<br>wwill be prompted to provide the credentials to connect SQL Server for creation of<br>atabase or use the existing Database. (SQL Authentication/ Windows Authentication).<br>or exchange 2007 support, please install Active Directory Manager Pro on<br>bur exchange 2007<br><b>needed after installation :</b><br>. Server Security Logins must have the "ASPNET" (for XP)/ "NT AUTHORITY/SYSTEM" and<br>AUTHORITY/NETWORK SERVICE" (for Windows Server) accounts. For these account<br>berties make sure that "sysadmin" Server Role should be checked.<br>hains must be added with administrative privileged user accounts in Active Directory.    |

2. Click Next in System Requirements and Info screen

| RetiveDirectoryManager                                                                                                    |                                                                                                    |                                                                                                    | )<br> |
|----------------------------------------------------------------------------------------------------|----------------------------------------------------------------------------------------------------|----------------------------------------------------------------------------------------------------|-------|
| Please take a moment to read the<br>Agree", then "Next". Otherwise c                                                         | license agreement now<br>lick ''Cancel''.                                                             | . If you accept the terms below, click ''                                                                                                 | I     |
| CIONSYSTEMS, INC Activ<br>AGREEMENT                                                                                          | ve Directory Manage                                                                                   | Pro END USER LICENSE                                                                                                    |       |
| LAST UPDATED:                                                                                                    |                                                                                                    |                                                                                                    |       |
| IMPORTANT: THIS IS A<br>("CIONSYSTEMS" OR "Co<br>hereinafter referred to a:<br>CIONSYSTEMS 30 DAY T<br>AVAILABLE VIA THE CIO | LEGAL AGREEMENT<br>DMPANY") AND SELE<br>5 "YOU" OR "YOUR" 1<br>RIAL OR FULL VERS:<br>NSYSTEMS WEB SIT | BETWEEN CIONSYSTEMS, INC.<br>CT USER (ENTITY OR PERSON,<br>OR "USER") FOR THE<br>ION SOFTWARE ("SOFTWARE")<br>'E. PLEASE READ IT CAREFULL |       |
| I Do Not Agree                                                                                                    | C I Agree                                                                                             |                                                                                                    |       |
|                                                                                                    | Cancel                                                                                                | < Back Next >                                                                                                    |       |
|                                                                                                    |                                                                                                    |                                                                                                    |       |

3. Select I Agree and click Next

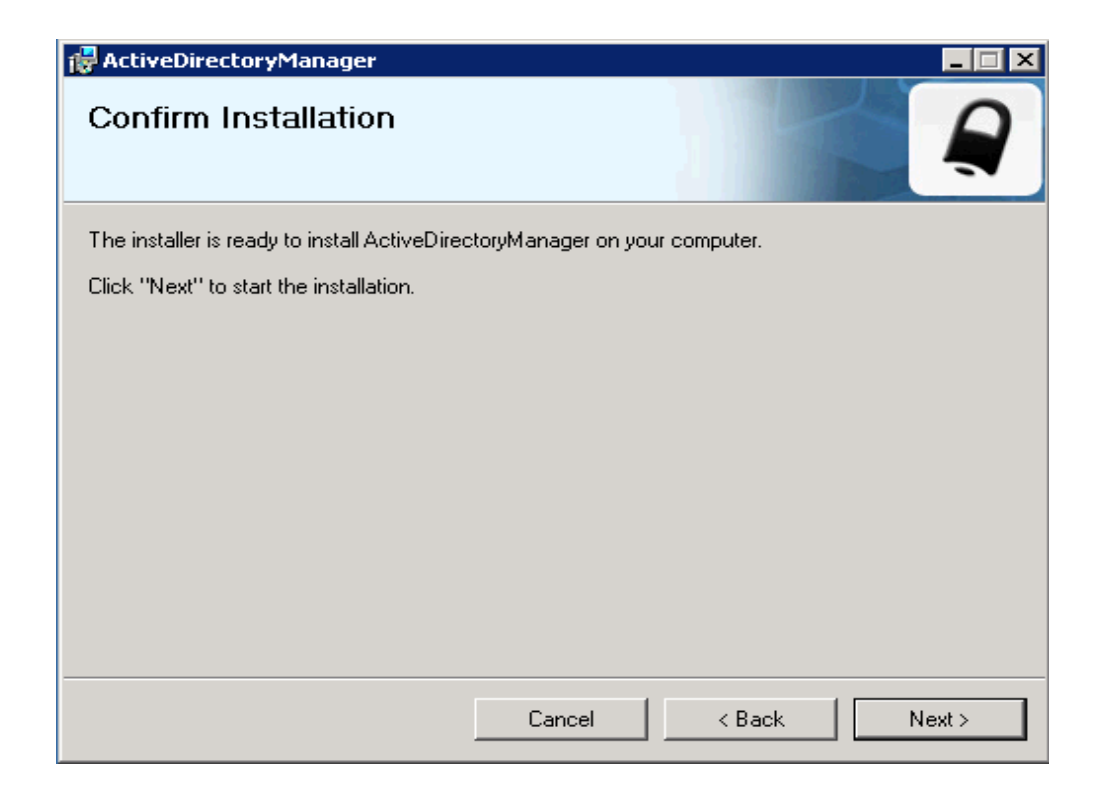

## 4. Click Next

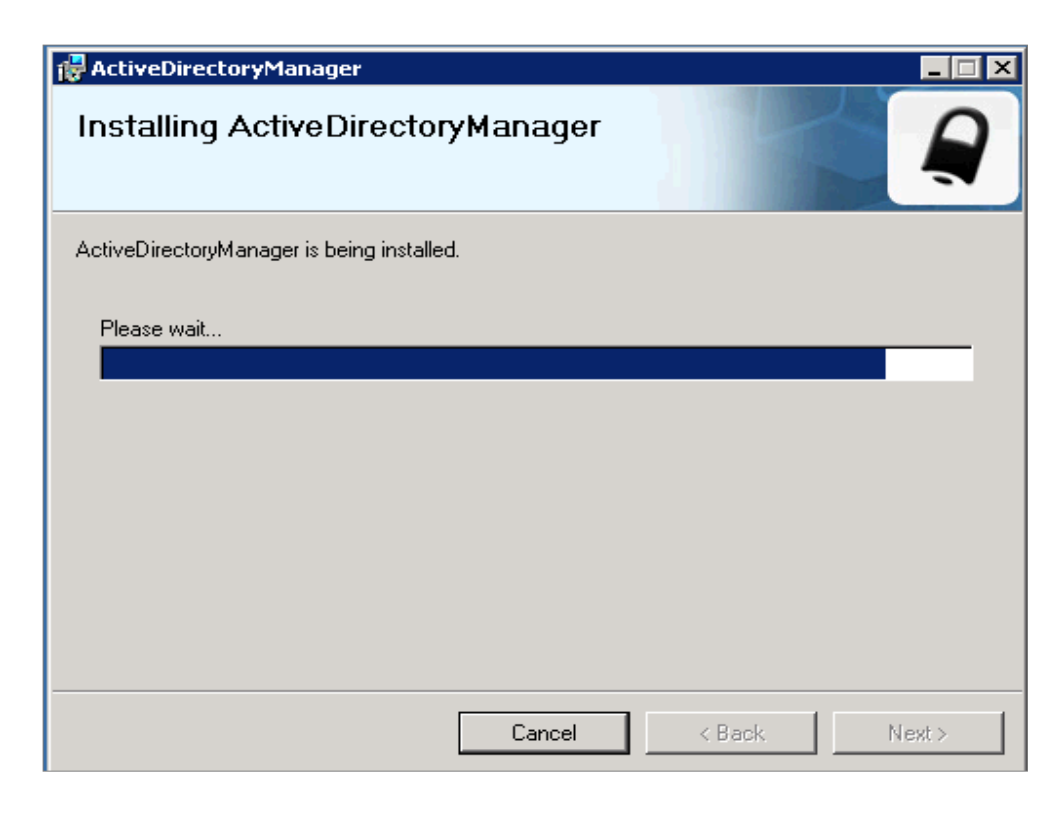

5. Active Directory Manager Pro will start installing.

| Application Authentication                                                                |
|-------------------------------------------------------------------------------------------|
| Please enter user name and password for anonymous access.                                 |
| User Name : oxygen\administrator                                                          |
| Password :                                                                                |
| OK Cancel                                                                                 |
| Note :                                                                                    |
| 1. The above credentials are used for application to run under this user context          |
| 2. All Services are run under the above credential context                                |
| 3. Same service account credentials for database communications in windows authentication |

- 6. Application Authentication pop up will appear, enter Username and Password, click **OK** button.
  - If the system is joined in domain, give domain name\username
  - If the system is not joined in domain, give system name\username

| RetiveDirectoryManager                                    |               |
|-----------------------------------------------------------|---------------|
| ActiveDirectoryManager is being installed.<br>Please wait |               |
|                                                           |               |
|                                                           |               |
|                                                           | < Back Next > |

7. Active Directory Manager Pro installation will be continued

| 🔡 SQL Server Configurati                                                      | on 📃 🗆 🗙                                                                                           |
|-------------------------------------------------------------------------------|----------------------------------------------------------------------------------------------------|
| Please make sure y<br>- Access to SQL da                                      | you have the following in place before continuing the install.<br>atabase, user name and password. |
| 🔘 Use Existing D                                                              | )atabase SQL Server                                                                                |
| Create New D                                                                  | atabase Help                                                                                       |
| Provide Configur<br>Server Name:<br>Port Number:<br>Authentication:<br>Login: | ation Details<br>win2008-A<br>1433 Default 1433 for TCP<br>SQL Server Authentication               |
| Password                                                                      | *******                                                                                            |
|                                                                               | Test Connection                                                                                    |
|                                                                               | Next Cancel                                                                                        |

- 1. SQL Server Configuration popup will appear, if you are installing the application for the first time then click on Create New Database. In Configuration Details, you can select SQL Authentication or Windows Authentication
  - For SQL Authentication, enter SQL database Server name, Select SQL Authentication, enter Login and Password. Enter valid details and click Test Connection. If Test Connection displays "Connected Successfully" message, then click on Next

| 🔜 SQL Server Configurati                                                                   | on                                                                        |                         |
|--------------------------------------------------------------------------------------------|---------------------------------------------------------------------------|-------------------------|
| Please make sure y<br>- Access to SQL da                                                   | ou have the following in place before<br>atabase, user name and password. | continuing the install. |
| O Use Existing D                                                                           | atabase                                                                   | SQL Server              |
| Create New D                                                                               | atabase                                                                   | Help                    |
| Provide Configur<br>Server Name:<br>Port Number:<br>Authentication:<br>Login:<br>Password: | win2008-A 1433 De Windows Authentication oxygen\administrator             | ≘fault 1433 for TCP     |
|                                                                                            | Test Connection                                                           |                         |
|                                                                                            |                                                                           |                         |
|                                                                                            | Next                                                                      | Cancel                  |

• For Windows Authentication, enter SQL database Server name, Select Windows Authentication, here, Login and Password will be grayed out. Enter valid details and click Test Connection. If Test Connection displays "Connected Successfully" message, then click on Next

#### Note:

- To use the "Use Existing Database" radio button, AD Manager Pro database should be already exist in the selected SQL database server.
- If AD Manager Pro database already exist in the selected SQL database server and if you choose "Create New Database" radio button, then old database will be deleted and new database will be created.

| 🖗 ActiveDirectoryManager                                                           | IX |
|------------------------------------------------------------------------------------|----|
| Installation Complete                                                              | 7  |
| ActiveDirectoryManager has been successfully installed.                            |    |
| Click "Close" to exit.                                                             |    |
|                                                                                    |    |
|                                                                                    |    |
|                                                                                    |    |
|                                                                                    |    |
|                                                                                    |    |
| Please use Windows Update to check for any critical updates to the .NET Framework. |    |
|                                                                                    |    |
| Cancel < Back Close                                                                |    |

2. When installation is complete, click Close

## 4.3 Installation Wizard –Blackberry component

| C/\Documents and Settings\Administrator\Desktop\ADMPre_32bi                                                                                                    | Trial ADMPro 321                                                                                                    | et Trial                             |
|----------------------------------------------------------------------------------------------------|----------------------------------------------------------------------------------------------------|--------------------------------------|
| Bie Edit Vew Figurantes Icols Help                                                                                                    |                                                                                                    |                                      |
| 🔾 Back. • 🗇 - 🝸 🔎 Search 💽 Folders 🕼 🖉 🔆 😽 🚍                                                                                                    | 2                                                                                                    |                                      |
| Address Cilpocuments and Settings(Administrator(Desitop)(ADMPro_32bit_)                                                                                                    | mallADMPro_32bit_Tria                                                                                                    | 6                                    |
| Name - Size Type                                                                                                    | Date Modified                                                                                                    | Attractes                            |
| Constant of the second second se | 2000_1000102300 230 FM<br>2000_200102300 230 FM<br>1204(2000 5300 FM<br>1204(2000 5300 FM<br>1204(2000 5300 FM<br>1204(2000 530 FM<br>1204(2000 530 FM))<br>1204(2000 530 FM<br>1204(2000 530 FM))<br>1204(2000 530 FM<br>1204(2000 530 FM))<br>1204(2000 530 FM))<br>1204(2000 530 | A<br>A<br>A<br>A<br>A<br>A<br>A<br>A |

Double click on 'zip file' and click on the .MSI file to start the installation. Walk through the installation wizard by clicking on next and complete the installation of the mobility component.

# 5. Configuring CionSystems Active Directory Manager Pro

To configure ADManagerPro

 Click on Start Button→ All Programs→ CionSystems→ ADManagerPro icon. (OR) Click ADManagerPro Icon on desktop.

|                    | Active Directory<br>Manager Pro                                           |
|--------------------|---------------------------------------------------------------------------|
|                    | *User Name:<br>Password:<br>Logon to: Active Directory Manager ▼<br>LOGIN |
| Copyright © 2017 C | ionSystems, Inc All rights reserved.                                      |

- 2. The login screen will open in the default web browser, to login on to the application for the first time;
  - Enter "admin" in the User Name dialogue box.
  - Enter "<u>admin</u>" in the Password dialogue box.

Note: It is recommended that user name and password should be changed after the application has been launched.

| time.                      |
|----------------------------|
|                            |
|                            |
| in: oxygen                 |
| e: administrator           |
| rdt •••••                  |
| er: win2008-A              |
| Get DomainControllers      |
|                            |
| 1                          |
| ler Primary Status         |
| <ul> <li>Active</li> </ul> |
|                            |
|                            |
|                            |
|                            |
| Reset                      |
|                            |

- 3. Enter all required domain details and configure the domain.
  - Domain Name.
  - Domain User Name It is critical that this user have highest privileges otherwise some of the functionality may not work. Application uses this account as is context.
  - Domain Password.
  - Enter Domain Controller name
  - Click on Get Domain controllers
  - It will show all the domain controllers for that domain.
  - Select primary radio button of primary domain controller
  - Click on Save.

4. The installation and configuration is complete and you should see the following screen.

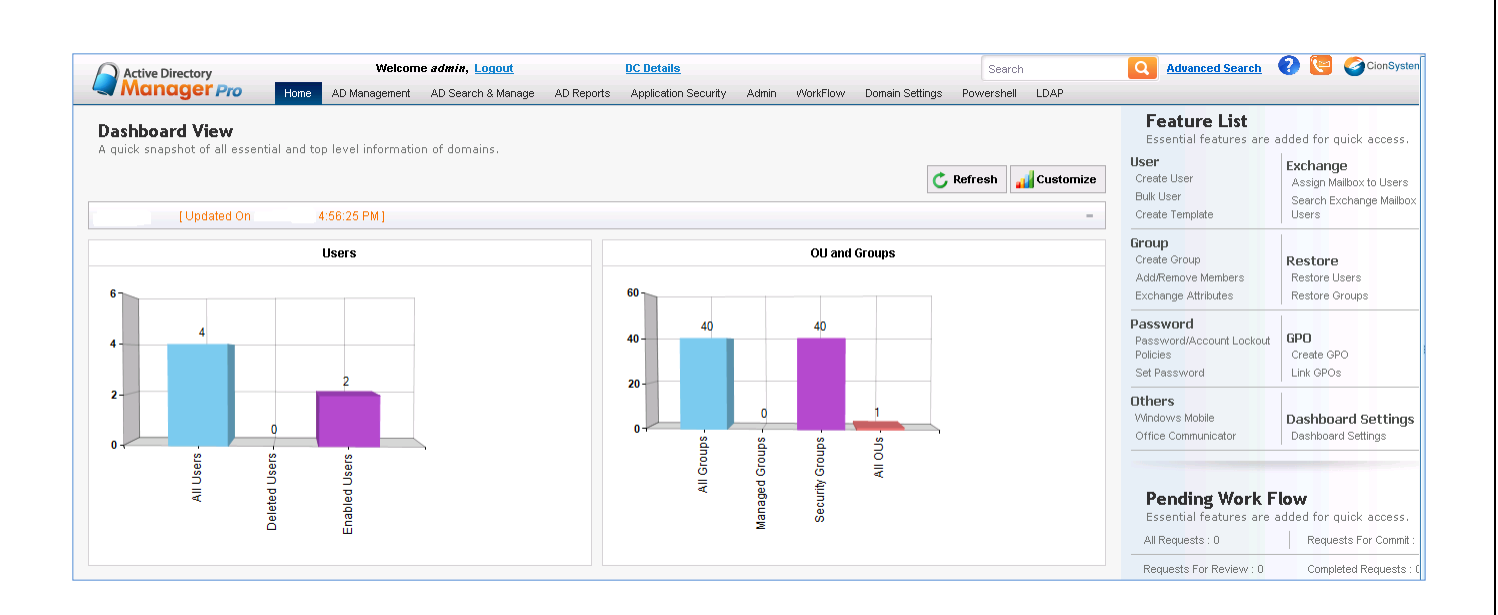

Once Active Directory Manager Pro is successfully installed and launched, the dashboard window will appear with a view of the active directory categories of reports and task list.

- Solution For instructions on how the Active Directory Manager Pro dashboard can be customize to meet individual user needs, please refer the *"Active Directory Manager Pro Help Guide"*.
- For issues related to IIS and SQL server, please refer the ADM Pro Trouble Shooting Issues document in the "Troubleshooting Help Documents "folder present in the package

### **Contact Notes:**

For technical support or feature requests, please contact us at Support@CionSystems.com or 425.605.5325

For sales or other business inquiries, we can be reached at <u>Sales@CionSystems.com</u> or 425.605.5325

If you'd like to view a complete list of our Active Directory Management solutions, please visit us online at <a href="http://www.CionSystems.com">www.CionSystems.com</a>

### Disclaimer

The information in this document is provided in connection with CionSystems products. No license, express or implied, to any intellectual property right is granted by this document or in connection with the sale of CionSystems products. EXCEPT AS SET FORTH IN CIONSYSTEMS' LICENSE AGREEMENT FOR THIS PRODUCT, CIONSYSTEMS INC. ASSUMES NO LIABILITY WHATSOEVER AND DISCLAIMS ANY EXPRESS, IMPLIED OR STATUTORY WARRANTY RELATING TO ITS PRODUCTS INCLUDING BUT NOT LIMITED TO THE IMPLIED WARRANTY OF MERCHANTABILITY, FITNESS FOR A PARTICULAR PURPOSE, OR NON-INFRINGEMENT. IN NO EVENT SHALL CIONSYSTEMS INC. BE LIABLE FOR ANY DIRECT, INDIRECT, CONSEQUENTIAL, PUNITIVE, SPECIAL OR INCIDENTAL DAMAGES (INCLUDING, WITHOUT LIMITATION, DAMAGES FOR LOSS OF PROFITS, BUSINESS INTERRUPTION OR LOSS OF INFORMATION) ARISING OUT OF THE USE OR INABILITY TO USE THIS DOCUMENT, EVEN IF CIONSYSTEMS INC. HAS BEEN ADVISED IN WRITING OF THE POSSIBILITY OF SUCH DAMAGES. CionSystems may update this document or the software application without notice.

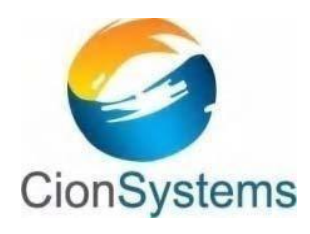

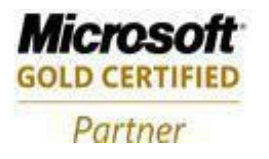

CionSystems Inc. 6640 185<sup>th</sup> Ave NE, Redmond, WA-98052, USA <u>www.CionSystems.com</u> Ph: +1.425.605.5325

This guide is provided for informational purposes only, and the contents may not be reproduced or transmitted in any form or by any means without our written permission.